### 川崎医療福祉大学 学生の皆様 Knowledge Worker(ナレッジワーカー) 学生選書 ご利用ガイド

## 学生選書のイメージ

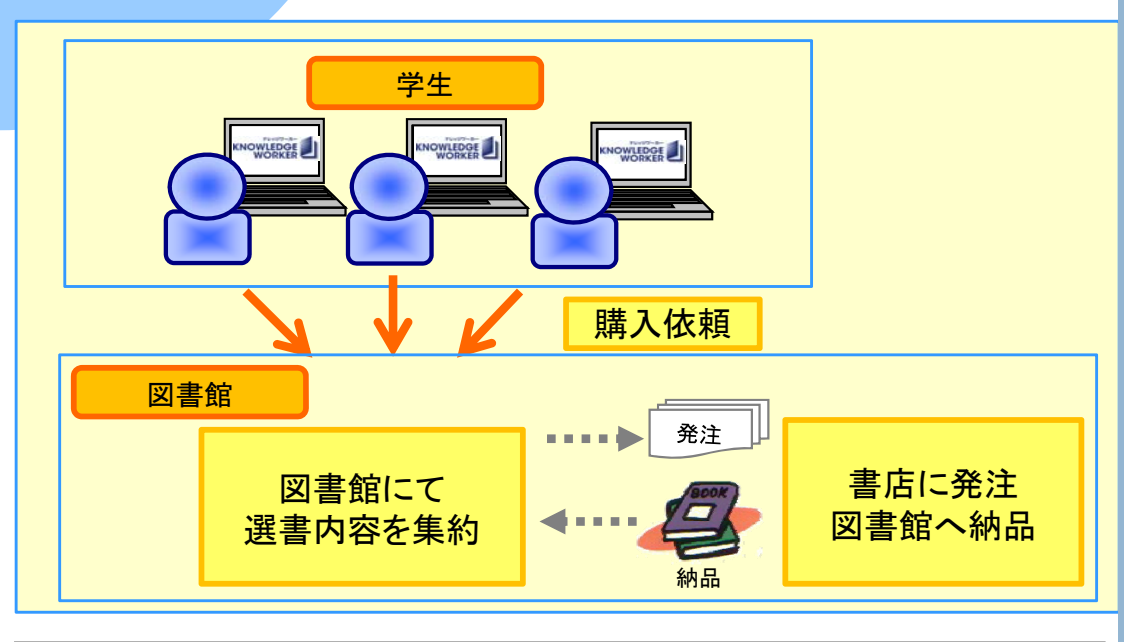

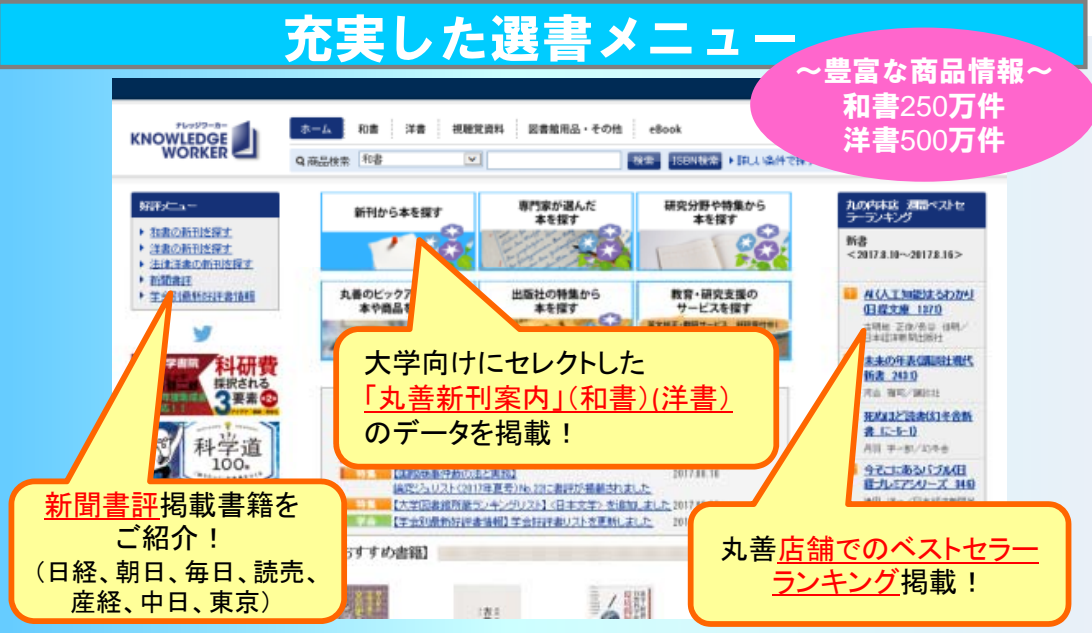

# 商品を検索し、カートに入れます

### http://kw.maruzen.co.jp/

#### ■ トップページ

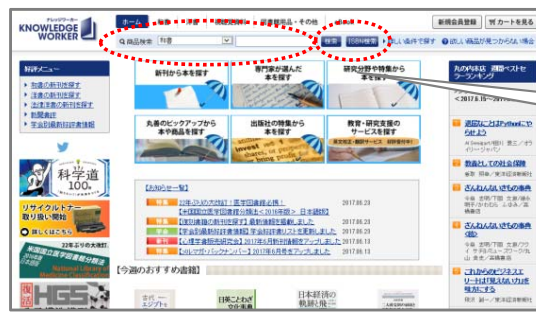

| 入力して、「検索」を       | キー・ワート や15BNを<br>Eクリックします。 |
|------------------|----------------------------|
| 例:現代社会           | 検索                         |
| 例: 9784818822771 | ISBN検索                     |

#### ▶詳しい条件で探す

※商品の検索まではログインが不要です。 ※ログインの際は、図書館から付与された会員IDとパスワードをご入力ください。

### ■ 検索結果ページ

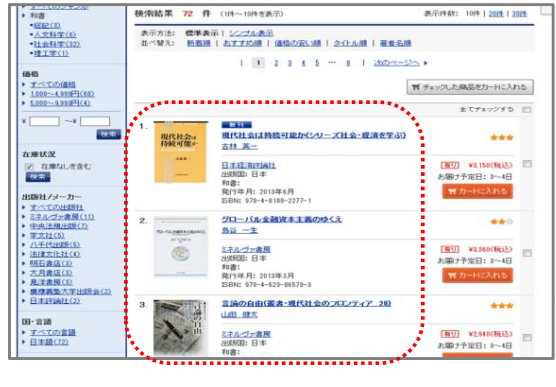

### ■ 商品詳細ページ

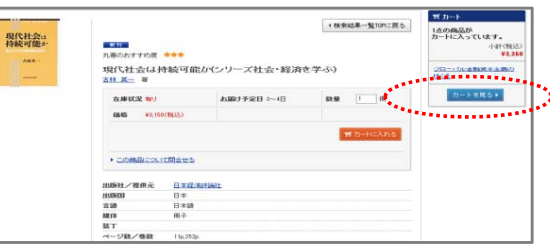

②検索結果が表示されます。

タイトルまたは表紙画像をクリックする と、商品詳細内容が表示されます。

③お決まりの商品は「カートに入れる」 をクリックして、カートに入れます。 カートに入れた商品は、「カート」内に 入りますので、「カートを見る」から購入 手続き画面へ進みます。

### 川崎医療福祉大学 学生の皆様 Knowledge Worker(ナレッジワーカー) 学生選書 ご利用ガイド

#### 購入依頼をします 2. 支払方法を選択します 3 ■ 購入依頼 ■ ログインページ ④「カートを見る」をクリックすると、 ログイン画面になりますので、会員 ⑥内容を確認して、青色のボタン | 注文内容確認 力一下内容表示 注文内容指示 注文内容確認 注文完了 IDとパスワードを入力して「ログイン」 「注文確定」をクリックします。 子篇名 学生调查 新現会員登録 デカートを見る 20.52 志聞19 をクリックします。 ホーム > ログイン ログイン (設定されていたお願う先です。定要する場合は、「編集)がなどをひょうなして、ゴルダウンからお願う先にを提供してだため、。 ドール接近きたご無望のお客様は、チェックを入れてなない、公主者やお形に寄せ相応をご一様に注文の作品に注意でたい。 につきなどのと思うたます。これを見たります。ために「子をごたな」、 ID/パスワード有効期間 ●目Dとパスワードを入力し、ロダイス、てくビル • 初めて利用する方はこれら(会員委員へ) 1012404124/378-4-480-08728-0 グローバル経済の歴生〜留易が作り更えたこの世界 - / 20日本第 10九哥 2018年10月13日(土)~21日(日) ・会員の空気れた増出またもら 2 1018517571/978-4-272-11118-3 不平陽と両分配の新しい提演学/大月書店 10.0.2 + パスワードを忘れた場合はこちら 挿入確定後のキャンセル、逆品は、恐れ入りますが得品の性格上が たたし、品塗、乳工、落丁、汚損はどの際には、到間から7日以内 WKER. 小社(現达) 【入力の極のご注意】 attonia 図書館から付与された ※会員的とパフロー約ま まべて生命業数字で 大女学・小女家#収録 てごえれ(だおう ID/パスワードを入力してく ⑦購入依頼の完了です。 1 注文完了 为一时内容表示 注文内容指示 注文内容描述 注文完了 ださい。(大文字・小文字を区 ご注文ありがとうございました。 選書内容は、図書館 ヘメールにて ご注意内容の経過までイベージからご確認したさい 別して入力のこと) 通知されます。 ■ カートページ(カート内容表示) ※ 選書内容は、図書館に集約されます。 図書館は購入検討後、書店に発注し、書籍は図書館に納品されます。 カート内容表示 貸出可能になりましたら、Web掲示版でお知らせします。 ..... 支払方法 00.学生選書:請求書 00:学生選書 🔻 支払方法 ・耳い物を出ける ●重複確認 図(02/出力) 出保存 1 1013617616/978-4-320-12336-6 ディングルキー(ディングのための活水洗約案/共立注意) ⑤「カート内容」画面の □ 2 1012404124/978-4-408-06723-0 分□-//加程法の誕生/院療業展 1 「支払方法」は、「00:学生選書」 チェックした商品を 後で買う 所称 触動変更 计内容在再封复 ご不明な点は図書館までお尋ねください。 が自動的に表示されます。 彼で買う商品一覧へき 合計(板込) 内容を確認し、青色のボタン 川崎医療福祉大学附属図書館 「注文内容確認へ」をクリックします。 Tel: 086-464-1028

E-mail: ifukulib@mw.kawasaki-m.ac.jp